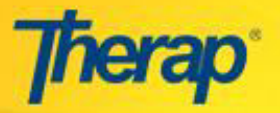

## Resubmit Claims in 'System Rejected' and 'Service Coordinator Rejected' Status

## **Claims in 'System Rejected' Status**

A submitted claim containing the Billing Data you have entered may not be recorded as a Service Consumption for the following reasons:

- Before the claim was generated by the system, the Service Authorization may have been updated and needs to be Acknowledged by the Linked Provider
- Before the claim was generated by the system, the Service Authorization may have been deleted by the Oversight agency
- 1. To check whether there are any claims that are in 'System Rejected' status, go to the To do tab of the Dashboard. If there are claims of this status, a 'System Rejected Worklist' notification will appear under the Professional Claim section of the To Do tab. To access these claims, click on the number beside 'System Rejected Worklist' and select the claim to update on the following page.

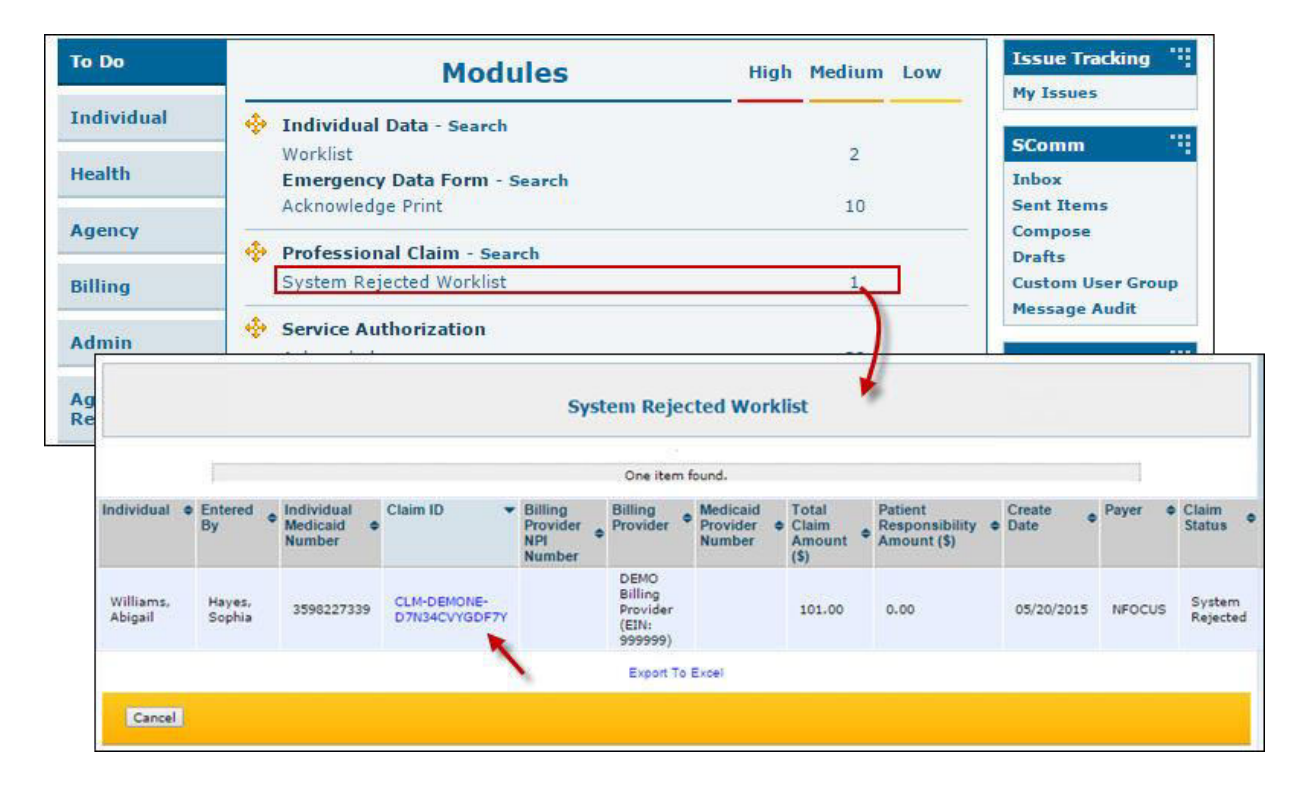

Claim List

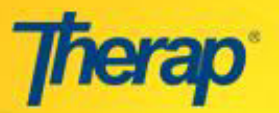

|                                                                                                    | Professional Claim                                                                                                    |   |  |  |  |  |
|----------------------------------------------------------------------------------------------------|----------------------------------------------------------------------------------------------------|---|--|--|--|--|
|                                                                                                    | Form ID: CLM-DEMONE-D7N34CVYGDF7Y                                                                                                    |   |  |  |  |  |
| Status: System Rejected<br>Created By: Sophia Hayes, Other<br>Create Date: Wed, 20 May 2015 01:46:17 AM                |                                                                                                    |   |  |  |  |  |
| Reject                                                                                                    | Reason(s):                                                                                                    |   |  |  |  |  |
| Service Auth                                                                                                    | h is Not Acknowledged                                                                                                    |   |  |  |  |  |
| Claim Information                                                                                                    | and y Melow - 2019 (2020) State - 2020 (2020)                                                                                                    | _ |  |  |  |  |
|                                                                                                    |                                                                                                    |   |  |  |  |  |
| Payer                                                                                                    | NFOCUS                                                                                                    |   |  |  |  |  |
| Billing Provider                                                                                                    | DEMO Billing Provider (EIN: 999999)                                                                                                    |   |  |  |  |  |
|                                                                                                    |                                                                                                    |   |  |  |  |  |
| Pay-to Provider                                                                                                    | DEMO Billing Provider (EIN: 999999)                                                                                                    |   |  |  |  |  |
| Pay-to Provider<br>Rendering Provider                                                                                  | DEMO Billing Provider (EIN: 999999)<br>DEMO Billing Provider (EIN: 999999)                                                                                                    |   |  |  |  |  |
| Pay-to Provider<br>Rendering Provider<br>Individual Name                                                               | DEMO Billing Provider (EIN: 999999)<br>DEMO Billing Provider (EIN: 999999)<br>Williams, Abigail (Medicaid Number: 3598227339)                                                    |   |  |  |  |  |
| Pay-to Provider<br>Rendering Provider<br>Individual Name<br>Individual ID                                              | DEMO Billing Provider (EIN: 999999)<br>DEMO Billing Provider (EIN: 999999)<br>Williams, Abigail (Medicaid Number: 3598227339)<br>01878344                                        |   |  |  |  |  |
| Pay-to Provider<br>Rendering Provider<br>Individual Name<br>Individual ID<br>* Signature On File                       | DEMO Billing Provider (EIN: 999999)<br>DEMO Billing Provider (EIN: 999999)<br>Williams, Abigail (Medicaid Number: 3598227339)<br>01878344<br>Yes T                               |   |  |  |  |  |
| Pay-to Provider<br>Rendering Provider<br>Individual Name<br>Individual ID<br>* Signature On File<br>* Place Of Service | DEMO Billing Provider (EIN: 999999)<br>DEMO Billing Provider (EIN: 999999)<br>Williams, Abigail (Medicaid Number: 3598227339)<br>01878344<br>Yes V<br>99-Other Unlisted Facility |   |  |  |  |  |

## Claim Form

2. For claim forms in 'System Rejected' status, you will be able to edit the Billing Data to review any information contained within if necessary, such as Total Billable Units. Click on the link below Billing Data ID under the 'Service Lines' section to open the Billing Data form

| # | Billing Data ID               | Date of<br>Service  | Service<br>Code          | Service<br>Description | Procedure<br>Modifiers | Primary<br>Diagnosis<br>Code | Diagnosis<br>Code<br>Pointer | Unit<br>Rate<br>(\$) | Billable<br>Units | Unit of<br>Measure | Amount<br>Billed<br>(\$) | Pai |
|---|-------------------------------|---------------------|--------------------------|------------------------|------------------------|------------------------------|------------------------------|----------------------|-------------------|--------------------|--------------------------|-----|
| 1 | BILL-DEMONE-<br>D7N4MPHKSED8S | 05/01/2015          | 5665                     | CLDS In<br>Home Daily  |                        | 7999                         | 1                            | \$1.00               | 101               | daily              | \$101.00                 | No  |
|   | Total Claim Amo               | unt (Click<br>the B | here to o<br>illing Data | ipen                   |                        |                              |                              |                      |                   |                    |                          |     |

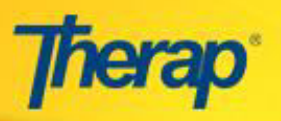

3. On the Billing Data form, make the appropriate changes and click on the 'Update' button.

|                                               | Billing Data                                                                                                    |            |
|-----------------------------------------------|----------------------------------------------------------------------------------------------------|------------|
|                                               | Form ID: BILL-DEMONE-D7N4MQEYNED8L                                                                                                    |            |
|                                               | Created By: Sophia Hayes, Other<br>Create Date: Wed, 20 May 2015 05:22:34 AM<br>Last Updated By: Sophia Hayes, Other<br>Last Update Date: Wed, 20 May 2015 05:27:15 | АМ         |
| Service Authorization Inform                  | nation                                                                                                    |            |
| Authorization ID<br>Program Name              | SA-DEMONE-D7N4MQ6Y9ED8S<br>DEMO Program 1<br>Abiasil Williams                                                                                                    |            |
| Authorization Number<br>Funding Source        | Region 2                                                                                                    |            |
| Billing Data Input                            |                                                                                                    |            |
| Service Date From                             | 11/02/2015 Service Date To                                                                                                    | 11/24/2015 |
| Total Billable Units<br>Remaining Units       | 10<br>150.00 Update Billing                                                                                                    |            |
| Unit Rate (\$)<br>Total Non-billable Units    | 0 Units here                                                                                                    |            |
| Procedure Modifiers<br>Primary Diagnosis Code | ICD-9: 7999                                                                                                    |            |
| Diagnosis Code Pointer                        | 1 - <u>-</u> - <u>-</u>                                                                                                    |            |
| Service Provider                              | Select                                                                                                    | T          |
| Comments                                      |                                                                                                    |            |
|                                               | 3000 characters left                                                                                                    |            |
|                                               | Update History (1)                                                                                                    |            |
| « Back                                        |                                                                                                    | Update     |

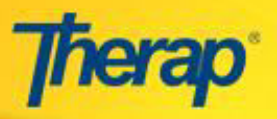

4. On the claim form, click on the 'Submit for Approval' button at the bottom to resubmit for approval.

| ‡                                                              | Date of<br>Service       | Service<br>Code          | Service<br>Description | Procedure<br>Modifiers | Primary<br>Diagnosis<br>Code | Diagnosis<br>Code<br>Pointer | Unit<br>Rate<br>(\$) | Billable<br>Units | Unit of<br>Measure | Amount<br>Billed<br>(\$) | Pai |
|----------------------------------------------------------------|--------------------------|--------------------------|------------------------|------------------------|------------------------------|------------------------------|----------------------|-------------------|--------------------|--------------------------|-----|
| BILL-DEMONE-<br>D7N4MPHKSED8S                                  | 05/01/2015               | 5665                     | CLDS In<br>Home Daily  |                        | 7999                         | 1                            | \$1.00               | 10                | daily              | \$10.00                  | No  |
| Total Claim Amo<br>Amount Paid (\$)<br>Patient Respons<br>(\$) | unt (\$)<br>ibility Amou | 10.00<br>0.00<br>nt 4.50 |                        |                        |                              |                              |                      |                   |                    |                          |     |
| Note Reference (<br>Comments                                   | Code                     | Selec                    | t                      |                        |                              |                              |                      |                   |                    |                          |     |
|                                                                |                          | 3000 (                   | characters left        |                        |                              |                              |                      |                   | 1                  |                          |     |
|                                                                |                          | Dist                     | PDF                    | ) Display P            | DF(Landscape                 | Click the up                 | here to<br>dated fo  | submit<br>orm     |                    |                          |     |
|                                                                |                          |                          |                        |                        |                              |                              | -                    |                   |                    |                          |     |

5. A success message will be displayed on the following page to confirm the claim submission.

| 8 | The form CLM-DEMONE-D7N34D4ZWDF7G has been Successfully<br>Submitted |
|---|----------------------------------------------------------------------|
|   | Back to Claim Form                                                   |
|   | New Professional Claim                                               |
|   | Back to Search Results                                               |

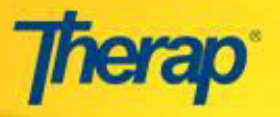

6. The status of the claim will change to 'Pending Approval'.

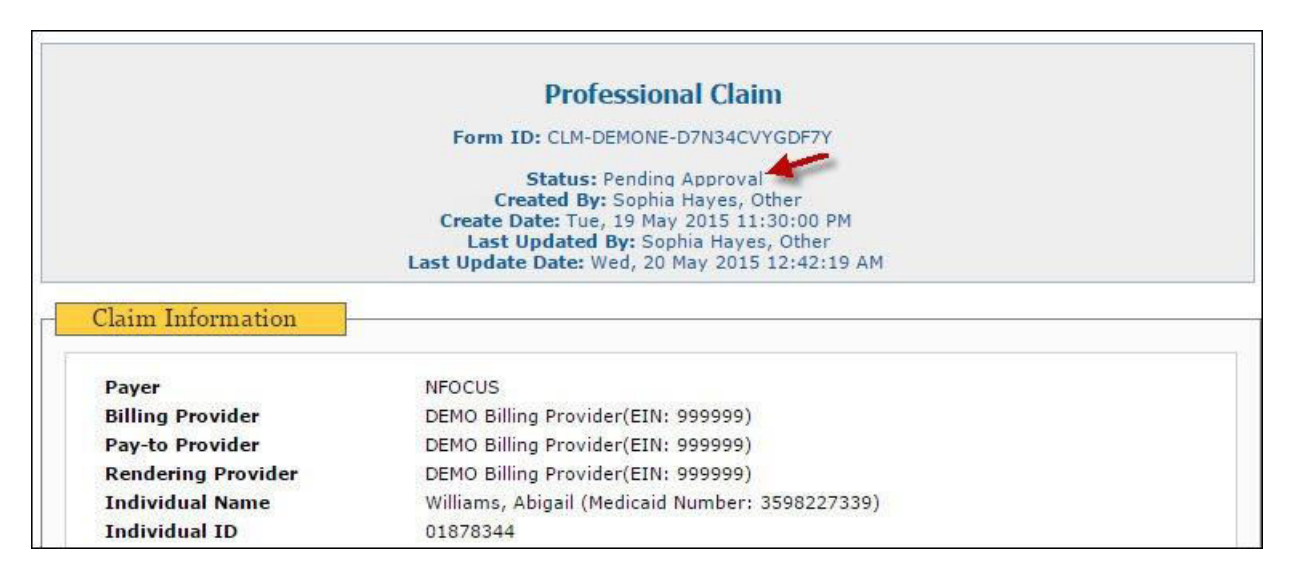

## **Claims in 'Service Coordinator Rejected' Status**

Claims have with status 'Service Coordinator Rejected' are generated when Service Coordinators on the Oversight Agency rejects the submitted Service Consumption recorded by the Linked Provider. These claims may need to updated further to meet the requirements of the Oversight Agency.

Tocheck whether there are any claims that are in 'Service Coordinator Rejected' status, go to the Todo tab
of the Dashboard. If there are claims of this status, a 'Service Coordinator Rejected Worklist' notification will
appear under the Professional Claim section of the ToDo tab. To access these claims, click on the number
beside 'Service Coordinator Rejected Worklist' and select the claim to update on the following page.

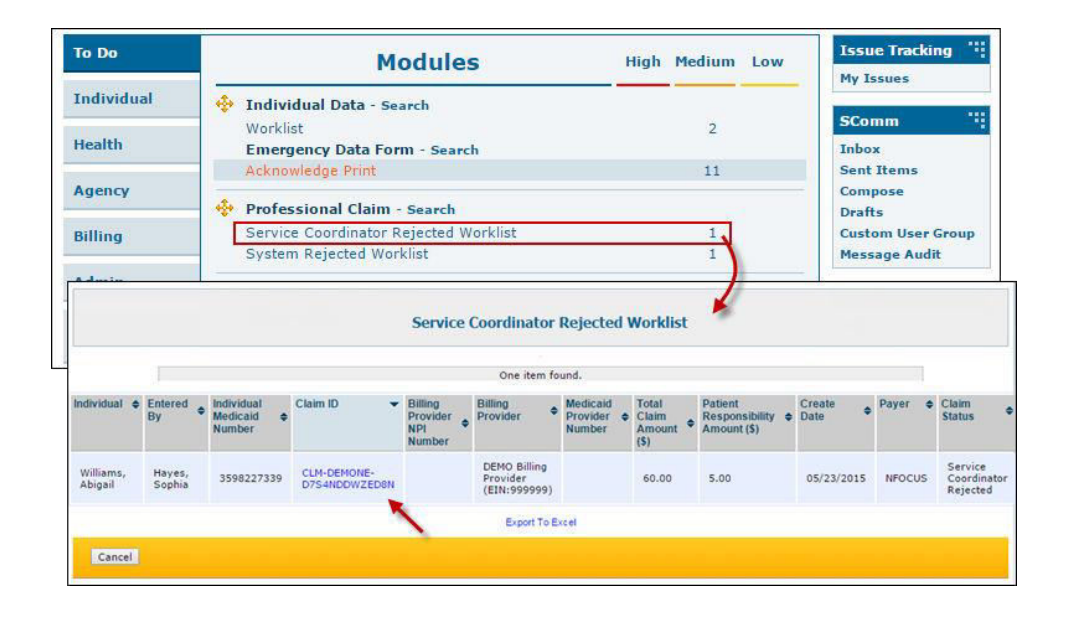

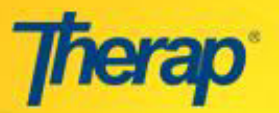

|                                                                                                    | Destancianal Claim                                                                                                    |  |  |  |  |  |  |  |  |
|----------------------------------------------------------------------------------------------------|----------------------------------------------------------------------------------------------------|--|--|--|--|--|--|--|--|
|                                                                                                    | FTORESSIONAL CIAIIII                                                                                                    |  |  |  |  |  |  |  |  |
|                                                                                                    | Form ID: CLM-DEMONE-D7S4NDDWZED8N                                                                                                    |  |  |  |  |  |  |  |  |
| Status: Service Coordinator Rejected<br>Created By: Sophia Hayes, Other<br>Create Date: Sat, 23 May 2015 11:15:00 PM                                                     |                                                                                                    |  |  |  |  |  |  |  |  |
| Reject R                                                                                                    | Reason(s):                                                                                                    |  |  |  |  |  |  |  |  |
| Need to chan                                                                                                    | ae Number of Units                                                                                                    |  |  |  |  |  |  |  |  |
|                                                                                                    |                                                                                                    |  |  |  |  |  |  |  |  |
|                                                                                                    |                                                                                                    |  |  |  |  |  |  |  |  |
| Claim Information                                                                                                    |                                                                                                    |  |  |  |  |  |  |  |  |
| Claim Information                                                                                                    | NFOCUS                                                                                                    |  |  |  |  |  |  |  |  |
| Claim Information<br>Payer<br>Billing Provider                                                                                                    | NFOCUS<br>DEMO Billing Provider (EIN: 999999)                                                                                                    |  |  |  |  |  |  |  |  |
| Claim Information<br>Payer<br>Billing Provider<br>Pay-to Provider                                                                                                    | NFOCUS<br>DEMO Billing Provider (EIN: 999999)<br>DEMO Billing Provider (EIN: 999999)                                                                                                    |  |  |  |  |  |  |  |  |
| Claim Information<br>Payer<br>Billing Provider<br>Pay-to Provider<br>Rendering Provider                                                                                  | NFOCUS<br>DEMO Billing Provider (EIN: 999999)<br>DEMO Billing Provider (EIN: 999999)<br>DEMO Billing Provider (EIN: 999999)                                                                                                    |  |  |  |  |  |  |  |  |
| Claim Information<br>Payer<br>Billing Provider<br>Pay-to Provider<br>Rendering Provider<br>Individual Name                                                               | NFOCUS<br>DEMO Billing Provider (EIN: 999999)<br>DEMO Billing Provider (EIN: 999999)<br>DEMO Billing Provider (EIN: 999999)<br>Williams, Abigail (Medicaid Number: 3598227339)                                                    |  |  |  |  |  |  |  |  |
| Claim Information<br>Payer<br>Billing Provider<br>Pay-to Provider<br>Rendering Provider<br>Individual Name<br>Individual ID                                              | NFOCUS<br>DEMO Billing Provider (EIN: 999999)<br>DEMO Billing Provider (EIN: 999999)<br>DEMO Billing Provider (EIN: 999999)<br>Williams, Abigail (Medicaid Number: 3598227339)<br>22112211                                        |  |  |  |  |  |  |  |  |
| Claim Information<br>Payer<br>Billing Provider<br>Pay-to Provider<br>Rendering Provider<br>Individual Name<br>Individual ID<br>* Signature On File                       | NFOCUS<br>DEMO Billing Provider (EIN: 999999)<br>DEMO Billing Provider (EIN: 999999)<br>DEMO Billing Provider (EIN: 999999)<br>Williams, Abigail (Medicaid Number: 3598227339)<br>22112211<br>Yes T                               |  |  |  |  |  |  |  |  |
| Claim Information<br>Payer<br>Billing Provider<br>Pay-to Provider<br>Rendering Provider<br>Individual Name<br>Individual ID<br>* Signature On File<br>* Place Of Service | NFOCUS<br>DEMO Billing Provider (EIN: 999999)<br>DEMO Billing Provider (EIN: 999999)<br>DEMO Billing Provider (EIN: 999999)<br>Williams, Abigail (Medicaid Number: 3598227339)<br>22112211<br>Yes T<br>99-Other Unlisted Facility |  |  |  |  |  |  |  |  |

2. For claim forms in 'Service Coordinator Rejected' status, you will be able to edit the Billing Data to review any information contained within, such as Total Billable Units. Click on the link below Billing Data ID under the 'Service Lines' section to open the Billing Data form.

| #  | Billing Data<br>ID            | Date of<br>Service | Service<br>Code | Service<br>Description | Procedure<br>Modifiers | Primary<br>Diagnosis<br>Code | Diagnosis<br>Code<br>Pointer | Unit<br>Rate<br>(\$) | Billable<br>Units | Unit of<br>Measure | Amount<br>Billed<br>(\$) | Paid |
|----|-------------------------------|--------------------|-----------------|------------------------|------------------------|------------------------------|------------------------------|----------------------|-------------------|--------------------|--------------------------|------|
| 1  | BILL-DEMONE-<br>D7S4MA8SJED7Z | 05/01/2015         | 5665            | CLDS In<br>Home Daily  |                        | 7999                         | 1                            | \$3.00               | 20                | daily              | \$60.00                  | No   |
|    | Total Claim Ame               | Click              | here to o       | pen                    |                        |                              |                              |                      |                   |                    |                          |      |
| ю. | Amount Paid (\$)              | the B              | Illing Data     |                        |                        |                              |                              |                      |                   |                    |                          |      |

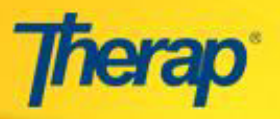

 $3. \ On the Billing Data form make the appropriate changes and click on the `Update' button.$ 

|                             | Billing Data                                                                 |                 |  |  |  |  |  |
|-----------------------------|------------------------------------------------------------------------------|-----------------|--|--|--|--|--|
|                             | Form ID: BILL-DEMONE-D7N4MQEYNE                                              | ED8L            |  |  |  |  |  |
|                             | Created By: Sophia Hayes, Other<br>Create Date: Wed, 20 May 2015 05:22:      | 34 AM           |  |  |  |  |  |
|                             | Last Updated By: Sophia Hayes, Oth<br>Last Update Date: Wed, 20 May 2015 05: | her<br>27:15 AM |  |  |  |  |  |
| Service Authorization Infor | mation                                                                       |                 |  |  |  |  |  |
| Authorization ID            | SA-DEMONE-D7N4MQ6Y9ED8S                                                      |                 |  |  |  |  |  |
| Program Name                | DEMO Program 1                                                               | D Program 1     |  |  |  |  |  |
| Individual Name             | Abigail Williams                                                             |                 |  |  |  |  |  |
| Authorization Number        | Profess P                                                                    |                 |  |  |  |  |  |
| Funding Source              | Region 2                                                                     |                 |  |  |  |  |  |
| - Billing Data Input        |                                                                              |                 |  |  |  |  |  |
| Dining Data input           |                                                                              |                 |  |  |  |  |  |
| Service Date From           | 11/02/2015 Service Date To                                                   | 11/24/2015      |  |  |  |  |  |
| Total Billable Units        | 10                                                                           |                 |  |  |  |  |  |
| Remaining Units             | 150.00 Update Billing                                                        |                 |  |  |  |  |  |
| Unit Rate (\$)              | 1.00 Units here                                                              |                 |  |  |  |  |  |
| Total Non-billable Units    | 0                                                                            |                 |  |  |  |  |  |
| Procedure Modifiers         |                                                                              |                 |  |  |  |  |  |
| Primary Diagnosis Code      | ICD-9: 7999                                                                  |                 |  |  |  |  |  |
| Diagnosis Code Pointer      | 1                                                                            |                 |  |  |  |  |  |
| Service Provider            | Select                                                                       | τ.              |  |  |  |  |  |
| Comments                    |                                                                              |                 |  |  |  |  |  |
|                             | 3000 characters left                                                         |                 |  |  |  |  |  |
|                             | Update History (1)                                                           |                 |  |  |  |  |  |
| < Back                      |                                                                              | Update          |  |  |  |  |  |